## VCS Web界面上的TLS握手失败

#### 目录

<u>简介</u> <u>问题</u> <u>解决方案</u>

#### 简介

思科视频通信服务器(VCS)使用客户端证书进行身份验证和授权过程。此功能对于某些环境非常有 用,因为它允许增加一层安全性,并可用于单点登录。但是,如果配置错误,它会将管理员锁定在 VCS Web界面之外。

本文档中的步骤用于在Cisco VCS上禁用基于客户端证书的安全性。

#### 问题

如果VCS上启用了基于客户端证书的安全,并且配置不正确,用户可能无法访问VCS Web界面。尝 试访问网络界面时遇到传输层安全(TLS)握手失败。

#### 以下是触发问题的配置更改:

| Administration access             |                                                                            |
|-----------------------------------|----------------------------------------------------------------------------|
| Session time out (minutes)        | * 30                                                                       |
| Per-account session limit         | <u>+</u> 0                                                                 |
| System session limit              | * 0 (i)                                                                    |
| Serial port / console             | On - (1)                                                                   |
| Telnet service                    | Off -                                                                      |
| SSH service                       | On - (1)                                                                   |
| Web interface (over HTTPS)        | On - (j)                                                                   |
| Client certificate-based security | Not required                                                               |
| WARNING                           | Not required<br>Certificate velidation<br>Certificate-based authentication |

### 解决方案

要禁用基于客户端证书的安全并使系统恢复到管理员能够访问VCS Web界面的状态,请完成以下步骤:

- 1. 通过Secure Shell(SSH)以根连接到VCS。
- 输入此命令作为根,以便硬编码Apache不能使用基于客户端证书的安全:
   echo "SSLVerifyClient none" > /tandberg/persistent/etc/opt/apache2/ssl.d/removecba.conf
   注意:输入此命令后,在删除removecba.conf文件并重新启动VCS之前,无法将VCS重新配置为基于客户端证书的安全性。
- 3. 必须重新启动VCS,此配置更改才能生效。准备好重新启动VCS时,输入以下命令: tshell xcommand restart

注意:这将重新启动VCS并丢弃所有呼叫/注册。

4. 一旦VCS重新加载,基于客户端证书的安全功能将被禁用。但是,它并非以理想方式禁用。使用读写管理员帐户登录VCS。导航至VCS上的System > System页面。

# CISCO Cisco TelePresence Video (

| Status         | System                  | VCS configuration                        | Appli          |
|----------------|-------------------------|------------------------------------------|----------------|
| Overvier       | System                  |                                          |                |
| Overvie        | Ethernet                |                                          |                |
| System inf     | IP                      |                                          |                |
| System nar     | Quality o               | f Service                                |                |
| Up time        | Quality of Service      |                                          |                |
| Software ve    | DNS                     |                                          |                |
| IPv4 addres    | Time                    |                                          |                |
| <u>Options</u> | Login pa                | ge                                       |                |
| Resource u     | SNMP                    |                                          |                |
| Non-travers:   | External                | manager                                  |                |
|                | TMS Pro                 | visioning Extension serv                 | /ices          |
|                | Firewall                | rules                                    | P              |
|                | Contractor Contractores | en en en en en en en en en en en en en e | erererere www. |

在VCS的系统管理页面上,确保Client certificate-based security(基于客户端证书的安全)设置为"Not required"(不需要):

| Administration access                      |                                                            |
|--------------------------------------------|------------------------------------------------------------|
| Session time out (minutes)                 | * 30 i                                                     |
| Per-account session limit                  | ★ 0                                                        |
| System session limit                       | • 0                                                        |
| Serial port / console                      | On - i                                                     |
| Telnet service                             | Off - (1)                                                  |
| SSH service                                | On - i                                                     |
| Web interface (over HTTPS)                 | On - i                                                     |
| Client certificate-based security          | Certificate validation                                     |
| Certificate revocation list (CRL) checking | Certificate validation<br>Certificate-based authentication |

进行此更改后,保存更改。

- 5. 完成后,在SSH中以root身份输入以下命令,以将Apache重置为正常: rm /tandberg/persistent/etc/opt/apache2/ssl.d/removecba.conf **警告:**如果跳过此步骤,则永远无法重新启用基于客户端证书的安全性。
  6. 再次重新启动VCS,以验证该过程是否正常运行。现在,您可以通过Web访问,从
- Maintenance > **Restart**下的Web界面重新启动VCS。

Congratulations!您的VCS现在在禁用基于客户端证书的安全的情况下运行。